# Bitte unbedingt lesen!

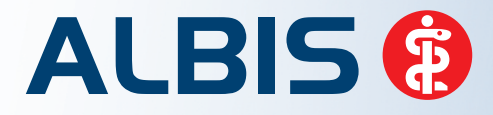

Arztinformationssystem

# **Update-Dokumentation**

Synchronizing Healthcare

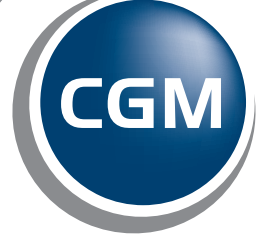

CompuGroup Medical

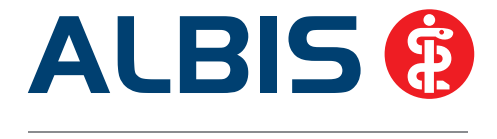

# Enthaltene Programmänderungen ALBIS Version 10.90

Inhaltsverzeichnis

| 1 | KB۱                                                                       | V-Änderungen                                                                                                    | .4                                     |
|---|---------------------------------------------------------------------------|----------------------------------------------------------------------------------------------------|----------------------------------------|
|   | 1.1                                                                       | Früherkennungs-Koloskopie                                                                                                    | . 4                                    |
|   | 1.1.                                                                      | 1 Aktuelle Änderungen der KBV                                                                                                    | . 4                                    |
|   | 1.1.                                                                      | 2 Export                                                                                                    | . 4                                    |
|   | 1.2                                                                       | Hautkrebs-Screening                                                                                                    | . 4                                    |
|   | 1.2.                                                                      | 1 Aktuelle Änderungen der KBV                                                                                                    | . 4                                    |
|   | 1.2.                                                                      | 2 Export                                                                                                    | .5                                     |
|   | 1.3                                                                       |                                                                                                    | .5                                     |
|   | 1.4                                                                       | QS Hörgeräteversorgung                                                                                                    | . 5                                    |
|   | 1.4.                                                                      | 1 Erfassung / Formulare                                                                                                    | .5                                     |
|   | 1.4.<br>1 <i>1</i>                                                        | 2 Abrechnung (Export/Versand)                                                                                                    | . 0<br>7                               |
|   | 1.5                                                                       | Formulare Muster 13, Muster 14 und Muster 18 – Erweiterung des Feldes ICD-10-Code                                                                                                    | .7                                     |
|   |                                                                           |                                                                                                    |                                        |
| 2 | EBI                                                                       | M-Stamm - Aktualisierter EBM Stamm mit Stand 15.02.2013 für das Quartal 2 / 2013                                                                                                    | 88                                     |
| 2 | <b>EB</b><br>2.1                                                          | M-Stamm - Aktualisierter EBM Stamm mit Stand 15.02.2013 für das Quartal 2 / 2013<br>Neuer Datenstand des EBM Stammes                                                                                                    | <b>88</b><br>. 8                       |
| 2 | EBN<br>2.1<br>2.2                                                         | M-Stamm - Aktualisierter EBM Stamm mit Stand 15.02.2013 für das Quartal 2 / 2013<br>Neuer Datenstand des EBM Stammes<br>Aktualisierung EBM 2009                                                                                                    | . 8<br>. 8                             |
| 2 | EBN<br>2.1<br>2.2<br>2.3                                                  | M-Stamm - Aktualisierter EBM Stamm mit Stand 15.02.2013 für das Quartal 2 / 2013<br>Neuer Datenstand des EBM Stammes<br>Aktualisierung EBM 2009<br>Aktualisierung Benutzerziffern                                                                                                    | . 8<br>. 8<br>. 8                      |
| 2 | EBN<br>2.1<br>2.2<br>2.3<br>2.4                                           | M-Stamm - Aktualisierter EBM Stamm mit Stand 15.02.2013 für das Quartal 2 / 2013<br>Neuer Datenstand des EBM Stammes<br>Aktualisierung EBM 2009<br>Aktualisierung Benutzerziffern<br>Aktueller OPS Stamm inkl. AOP-Vertrag                                                              | . 8<br>. 8<br>. 8<br>. 8               |
| 2 | 2.1<br>2.2<br>2.3<br>2.4<br>Any                                           | M-Stamm - Aktualisierter EBM Stamm mit Stand 15.02.2013 für das Quartal 2 / 2013<br>Neuer Datenstand des EBM Stammes<br>Aktualisierung EBM 2009<br>Aktualisierung Benutzerziffern<br>Aktueller OPS Stamm inkl. AOP-Vertrag<br>wenderwünsche                                             | . 8<br>. 8<br>. 8<br>. 8<br>. 8<br>. 8 |
| 2 | EBI<br>2.1<br>2.2<br>2.3<br>2.4<br>Any<br>3.1                             | M-Stamm - Aktualisierter EBM Stamm mit Stand 15.02.2013 für das Quartal 2 / 2013<br>Neuer Datenstand des EBM Stammes<br>Aktualisierung EBM 2009<br>Aktualisierung Benutzerziffern<br>Aktueller OPS Stamm inkl. AOP-Vertrag<br>wenderwünsche<br>Alternative Logik für Karteikartenfilter | .8<br>.8<br>.8<br>.8<br>.8<br>.8       |
| 2 | EBI<br>2.1<br>2.2<br>2.3<br>2.4<br>Any<br>3.1<br>3.2                      | M-Stamm - Aktualisierter EBM Stamm mit Stand 15.02.2013 für das Quartal 2 / 2013 Neuer Datenstand des EBM Stammes Aktualisierung EBM 2009 Aktualisierung Benutzerziffern Aktueller OPS Stamm inkl. AOP-Vertrag Wenderwünsche Alternative Logik für Karteikartenfilter                   | .8<br>.8<br>.8<br>.8<br>.8<br>.9       |
| 3 | EBI<br>2.1<br>2.2<br>2.3<br>2.4<br>Any<br>3.1<br>3.2<br>3.3               | M-Stamm - Aktualisierter EBM Stamm mit Stand 15.02.2013 für das Quartal 2 / 2013 Neuer Datenstand des EBM Stammes Aktualisierung EBM 2009 Aktualisierung Benutzerziffern Aktueller OPS Stamm inkl. AOP-Vertrag Wenderwünsche Alternative Logik für Karteikartenfilter                   | .8<br>.8<br>.8<br>.8<br>.8<br>.9<br>.9 |
| 2 | EBI<br>2.1<br>2.2<br>2.3<br>2.4<br><b>Any</b><br>3.1<br>3.2<br>3.3<br>3.4 | M-Stamm - Aktualisierter EBM Stamm mit Stand 15.02.2013 für das Quartal 2 / 2013 Neuer Datenstand des EBM Stammes                                                                                                    | .8<br>.8<br>.8<br>.8<br>.9<br>10<br>10 |

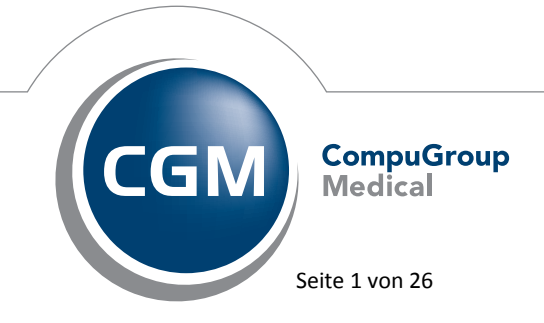

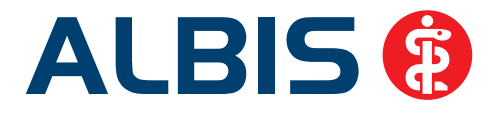

|   | 4.1         | Absturz in Karteikarte bei Benutzung des Kontextmenüs                                       | .12  |
|---|-------------|---------------------------------------------------------------------------------------------|------|
|   | 4.2<br>BSNR | Leistungserfassung in der Karteikarte eines Patienten für NBSNR im anderen KV Gebiet als 12 |      |
| 5 | eSE         | RVICES                                                                                      | 13   |
|   | 5.1         | Terminverschiebung                                                                          | .13  |
|   | 5.2         | Versichertenart des Patienten                                                               | .13  |
|   | 5.3         | Fehler beim Abrufen von Terminabfragen                                                      | .14  |
|   | 5.4         | Kommentare bei der online Terminbuchung                                                     | .14  |
|   | 5.5         | Patientenbezug bei fehlerhafter Patientensuche                                              | .15  |
| 6 | For         | mulare                                                                                      | 15   |
|   | 6.1         | Formular - Privatrezept formfrei                                                            | .15  |
|   | 6.1.1       | 1 Speichern = Spoolen                                                                       | . 15 |
|   | 6.1.2       | 2 Ausdruck bei mehr als 6 Präparate                                                         | . 16 |
|   | 6.2         | Formular - Rentenversicherung Rehabilitationsantrag                                         | .16  |
|   | 6.3         | Formular – F 6000 Ärztl. Anzeige bei Verdacht auf eine Berufskrankheit                      | . 17 |
|   | 6.4         | Verordnen über das ifap praxisCENTER auf einigen Formularen nicht möglich!                  | . 17 |
|   | 6.5         | Formular Muster 56 - Antrag auf Kostenübernahme                                             | . 18 |
| 7 | Priv        | vatliquidation - Rechnungsbetrag auf Seite 1 anzeigen                                       | 19   |
| 8 | Stat        | tistik                                                                                      | 19   |
|   | 8.1         | Richtgrößenstatistik                                                                        | . 19 |
|   | 8.2         | Knappschaftsstatistik                                                                       | 19   |
| 9 | Ver         | schiedenes                                                                                  | 21   |
|   | 9.1         | Bankdatenprüfung - Aktualisierte Daten                                                      | .21  |
|   | 9.2         | Verax-Liste - neue Daten                                                                    | .21  |
|   | 9.3         | RehaGuide - neue Daten                                                                      | 21   |
|   | 9.4         | Farbige Markierung                                                                          | .21  |
|   | 9.4.1       | 1 Klick auf farbige Markierung                                                              | . 21 |
|   | 9.4.2       | 2 Anzeige der zuletzt ausgewählten Farbe in dem Symbol                                      | . 21 |
|   | 9.5         | Einnahmeverordnung / Spalte DM                                                              | 22   |
|   | 9.6         | Verordnung von Heilmittel bei HzV-Patienten                                                 | 22   |

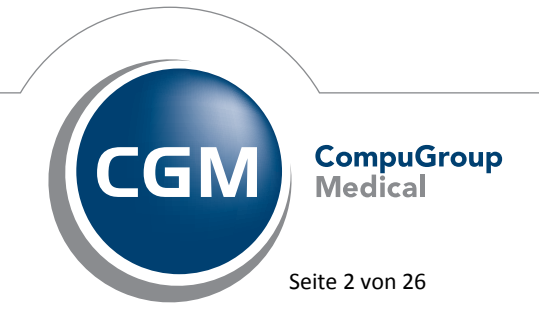

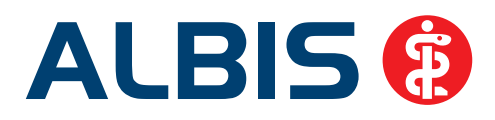

| Hilfreiche Präparate-Informationen                       |                                                       |
|----------------------------------------------------------|-------------------------------------------------------|
| 1 Patienteninformationen: Deutsch, Türkisch, Russisch    |                                                       |
| 2 Diagnose-Patenschaft                                   |                                                       |
| Kleine Liste Medikamente – Präparate ohne PZN            |                                                       |
| Performanceverbesserung im Bereich Verordnungen          |                                                       |
|                                                          | 35                                                    |
| externe Programme                                        | 25                                                    |
| telemed.net Version 2.25.322                             |                                                       |
| ELAT - Neue Version 13.2.2                               |                                                       |
| ifap praxisCENTER – neue Version 3.6.0.11407             |                                                       |
| Impf-doc - neues Update 1.31.1                           |                                                       |
| ifap impfCENTER – neue Version 4.4.3.11                  |                                                       |
| Zuordnen von bereits vorhandenen PraxisArchiv-Dokumenten |                                                       |
| CGM Life Client – neue Version 4.24.0                    |                                                       |
|                                                          | <ul> <li>Hilfreiche Präparate-Informationen</li></ul> |

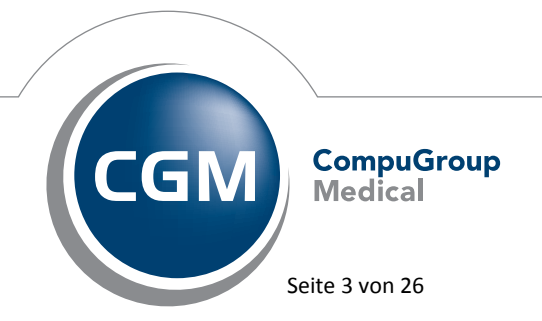

Synchronizing Healthcare

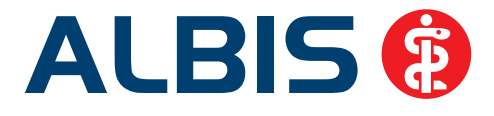

# 1 KBV-Änderungen

Folgende aktualisierte Stammdaten sowie Softwaremodule der KBV stehen Ihnen mit dem ALBIS Update 10.90 für das Quartal 2 / 2013 zur Verfügung:

- SDAV (Arztstammdatei) für das Quartal 2 / 2013
- SDKV (KV Spezifika für die GKV-Abrechnung) für das Quartal 2 / 2013
- PLZ Stammdatei für das Quartal 2 / 2013
- SDKT für das Quartal 2 / 2013
- Kryptomodul für das Quartal 2 / 2013
- KVDT Prüfmodul für das Quartal 2 / 2013
- Kostenträgerstamm für das Quartal 2 / 2013

#### 1.1 Früherkennungs-Koloskopie

#### 1.1.1 Aktuelle Änderungen der KBV

Mit diesem Update erhalten Sie die aktuellen Änderungen der KBV für die elektronische Abrechnung der Früherkennungs-Koloskopie Dokumentationen für das Quartal 2 / 2013.

#### 1.1.2 Export

Beim Export für einen einzelnen Arzt wurde die Auswahlliste nicht korrekt gefüllt. Dies haben wir mit dem ALBIS Update in der Version 10.90 korrigiert. Betroffen ist die gesamthafte Abrechnung und die getrennte Abrechnung BSNR / NBSNR.

#### 1.2 Hautkrebs-Screening

#### 1.2.1 Aktuelle Änderungen der KBV

Mit diesem Update erhalten Sie die aktuellen Änderungen der KBV für die elektronische Abrechnung der Hautkrebs-Screening Dokumentationen für das Quartal 2/2013.

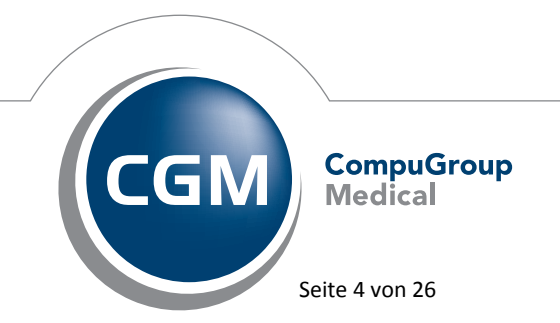

Synchronizing Healthcare

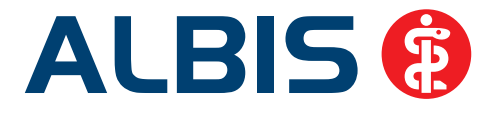

#### 1.2.2 Export

Beim Export für einen einzelnen Arzt wurde die Auswahlliste nicht korrekt gefüllt. Dies haben wir mit dem ALBIS Update in der Version 10.90 korrigiert. Betroffen ist die gesamthafte Abrechnung und die getrennte Abrechnung BSNR / NBSNR.

#### 1.3 Wahltarif

Ab April 2013 wird der Menüpunkt Wahltarif unter Abrechnung ausgeblendet, da eine Abrechnung ab diesem Zeitpunkt nicht mehr erlaubt ist.

#### 1.4 QS Hörgeräteversorgung

Sie haben ab sofort die Möglichkeit, die Daten für die QS Hörgeräteversorgung in ALBIS zu erfassen und abzurechnen

#### 1.4.1 Erfassung / Formulare

Unter dem Menüpunkt Formulare gibt es den neuen Punkt Hörgeräteversorgung.

| Hörgeräteversorgung (QSHGV) | •            | Vorverordnung/Verordnung |
|-----------------------------|--------------|--------------------------|
| Hörhilfe                    | Strg+Shift+H | Nachverordnung           |

Über diesen Menüpunkt können Sie die Formulare zur Vorversorgung oder zur Nachversorgung aufrufen und ausfüllen. Beim Ausfüllen der Formulare wird eine Plausibilitätsprüfung durchgeführt, so dass Sie das Formular direkt beim Erstellen fehlerfrei abspeichern können. Selbstverständlich können Sie sich, wie Sie es in ALBIS gewohnt sind, die Formulare als Schnellzugriff in die Symbolleiste legen. Diese Einstellung nehmen Sie bitte über Ansicht Funktionsleiste Anpassen Formular vor, es öffnet sich nachfolgender Dialog:

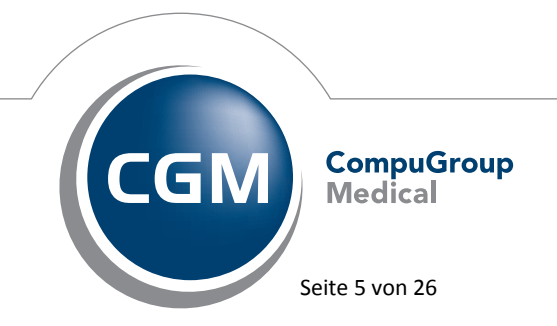

Synchronizing Healthcare

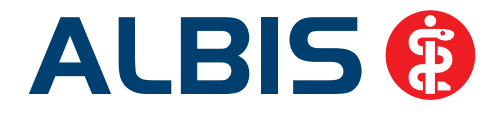

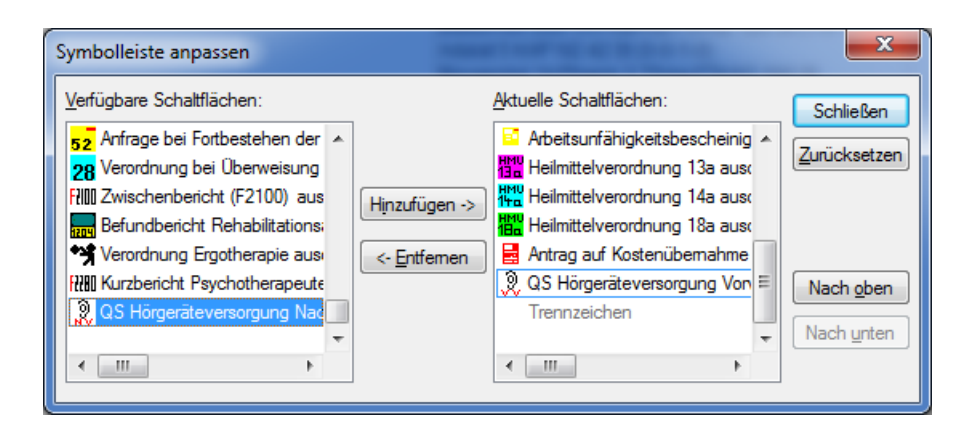

Wählen Sie bitte in der linken Spalte Verfügbare Schaltflächen den gewünschten Eintrag QS Hörgeräteversorgung aus. Über den Druckknopf Hinzufügen wird das markierte Formular auf die rechte Seite geschoben in den Bereich <u>Aktuelle Schaltflächen</u>. Über den Druckknopf Schließen, schließen Sie den Dialog und die Formulare werden anschließend in der Funktionsleiste angezeigt.

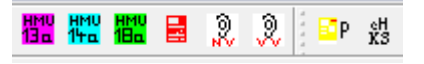

#### 1.4.2 Abrechnung (Export/Versand)

Am Ende des jeweiligen Quartals muss für die QS Hörgeräteversorgung eine separate Abrechnung über KV Connect durchgeführt werden. Diese Funktion werden wir Ihnen Zeitnah zur Verfügung stellen.

#### WICHTIG:

Um eine Abrechnung am Ende des Quartals durchführen zu können, überprüfen Sie bitte vorab folgende Vorgaben an Ihrem PC:

- 1. Eine Internet Verbindung
- 2. telemed.net Installation + Benutzeranmeldung
- 3. KV Connect Registrierung (siehe separate Beschreibung "Einrichtung KV-Connect in telemed.net")

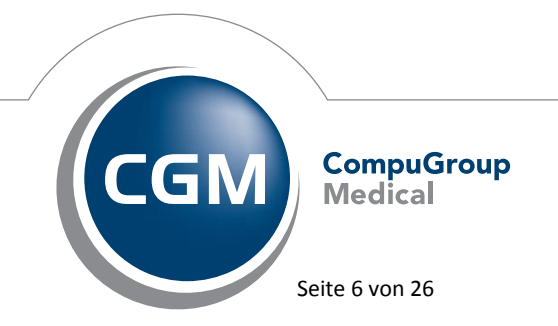

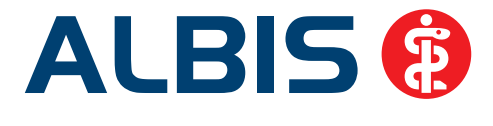

**WICHTIG:** Bitte beachten Sie, dass Sie rechtzeitig bei Ihrer zuständigen KV einen KV-Connect Zugang beantragen, damit Ihnen dieser rechtzeitig zur Verfügung steht.

#### 1.4.3 Dokumentationsübersicht

In der Dokumentationsübersicht unter Abrechnung Hörgeräteversorgung Dokumentationsübersicht können Sie sich anhand einiger selbst zu wählenden Filterkriterien die bereits erstellten Dokumentationen ansehen und überarbeiten. Bitte beachten Sie dabei, dass Sie bei Änderungen der Filterkriterien im linken Bereich die ggf. bereits vorhandene Auflistung der entsprechenden Dokumentationen über den Druckknopf Anzeigen aktualisieren müssen.

| ─ Betriebsstätte: BSNR: 181111100 KV-Nr: 1811111 -        | Patient:               | V Fehlerfreie Dokumentation |
|-----------------------------------------------------------|------------------------|-----------------------------|
| Ille Ärzte                                                | 💿 alle Dokumentationen | 📝 Fehlerhafte Dokumentation |
| ○ einzelner Arzt: Dr. Dieter Durchblick (d, d1, d2, dd₂ - | 🔿 Zeitraum von: 👘 bis  | Dokumentation mit Warnung   |
| Anzeigen                                                  |                        | Versendete Dokumentation    |

#### 1.5 Formulare Muster 13, Muster 14 und Muster 18 – Erweiterung des Feldes ICD-10-Code

Mit dem 2. Quartal stehen neue Muster für die Verordnungsvordrucke zur Physikalischen Therapie (Muster 13), Stimm-, Sprech- und Sprachtherapie (Muster 14) und Ergotherapie (Muster 18) zur Verfügung. Die drei Vordrucke werden um ein Feld für den ICD-10-GM-Code erweitert. In dem unteren der beiden Eingabefelder (das "Diagnosen-Eingabefeld") können Sie - wie bisher - eine oder ggf. auch mehrere Diagnosen manuell erfassen oder über eine entsprechende Auswahl über die Ihnen bekannten Funktionstasten übernehmen. Wenn Sie im neuen Feld ICD-10-Code über eine entsprechende Auswahl eine Diagnose übernehmen, so wird deren Text inkl. ICD-Code in das Diagnosen-Eingabefeld rechts daneben übernommen. Beim Ausdruck dieses Diagnosen-Eingabefeld wird - wie bisher - die unter Optionen Formulare für diese Formulare vorgenommene Konfiguration zum Druck der Diagnosen berücksichtigt. Der Inhalt des neuen Feldes ICD-10-Code wird unabhängig von dieser Konfiguration immer gedruckt.

| Indikations   | Diagnose mit Leitsymptomatik, ggf. wesentliche Befunde |  |
|---------------|--------------------------------------------------------|--|
| schlussel     |                                                        |  |
| ICD-10 - Code |                                                        |  |
|               |                                                        |  |

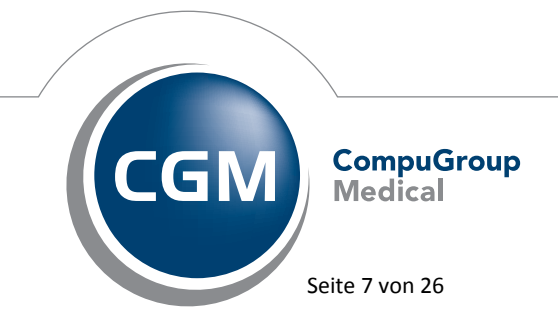

Synchronizing Healthcare

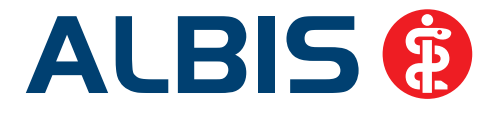

# 2 EBM-Stamm - Aktualisierter EBM Stamm mit Stand 15.02.2013 für das Quartal 2 / 2013

#### 2.1 Neuer Datenstand des EBM Stammes

Mit dieser Version von ALBIS steht Ihnen nach der Durchführung des Aktualisierungslaufs der neue EBM Stamm mit Stand vom 15.02.2013 zur Verfügung.

## 2.2 Aktualisierung EBM 2009

Um Ihren EBM 2009 Stamm zu aktualisieren, gehen Sie bitte in ALBIS über den Menüpunkt Stammdaten EBM EBM 2000plus/2009 Aktualisieren. Mit Betätigen des Druckknopfes OK und weiterem Befolgen der Bildschirmanweisungen wird Ihr EBM-Stamm automatisch aktualisiert.

#### Wichtiger Hinweis:

Bitte beachten Sie, dass die Aktualisierung einige Zeit in Anspruch nehmen kann Wir empfehlen Ihnen, die Aktualisierung möglichst am Ende der Sprechstunde und an Ihrem Hauptrechner durchzuführen!

## 2.3 Aktualisierung Benutzerziffern

#### Beachten Sie bitte, dass Benutzerziffern Vorrang vor KBV Ziffern haben und neue EBM Ziffern eventuell nicht angezeigt werden, weil nicht begrenzte Benutzerziffern ihren Vorrang geltend machen. Bitte aktualisieren Sie daher wenn nötig auch Ihre Benutzerziffern, da diese nicht automatisch durch die EBM 2009 Aktualisierung aktualisiert werden.

Vor dem Aktualisierungslauf schließen Sie bitte alle geöffneten Patienten und Listen. Anschließend gehen Sie über den Menüpunkt Stammdaten EBM EBM 2000plus/2009 Benutzerziffern aktualisieren.

## 2.4 Aktueller OPS Stamm inkl. AOP-Vertrag

Mit dem aktuellen ALBIS Update wurde der OPS Stamm aktualisiert. Aufrufen lässt sich der OPS Stamm wie gewohnt über Stammdaten OPS.

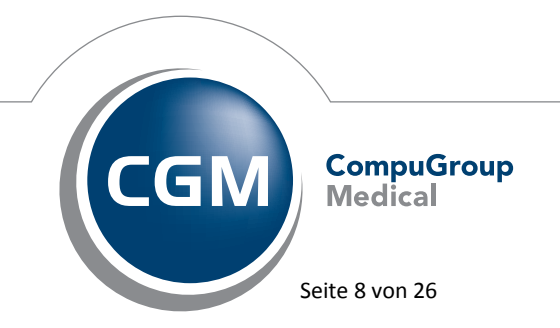

Synchronizing Healthcare

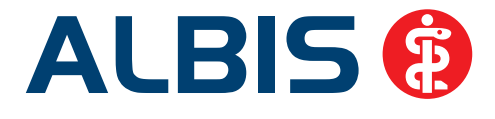

# 3 Anwenderwünsche

#### 3.1 Alternative Logik für Karteikartenfilter

Wurde unter Stammdaten Karteikarte Karteikartenkürzel… ein Filter mit dem Filterkriterium Brief angelegt, waren bisher in der damit gefilterten Ansicht der Karteikarte bewusst eigene Briefe mit dem Kürzel Brief sowie auch Fremdbriefe mit dem Kürzel xbrie enthalten.

| <u>N</u> ame |   |                           |                      |               |
|--------------|---|---------------------------|----------------------|---------------|
| Briefe       |   | Name                      | Briefe               |               |
| Belunde      | - | Beschreibung              | Briefe               |               |
| Diagnosen    |   | Eilter:                   | Brief                |               |
|              |   | Textfilter                |                      |               |
|              | 1 | Neu                       | Höher                | 1             |
|              |   | Neu<br>Kopieren           | Hoher                | ]             |
|              | ļ | Neu<br>Kopieren<br>Ändern | Liefer<br>Übernehmen | )<br>]<br>]Qk |

Auch mit der aktuellen ALBIS Version ist dies natürlich weiterhin der Fall.

Auf Ihren Wunsch hin, haben wir jedoch eine Möglichkeit für Sie geschaffen, den Filter so anzupassen, dass ausschließlich die von Ihnen erstellten Briefe und nicht mehr zusätzlich alle Fremdbriefe angezeigt werden.

Um die entsprechend notwendige Anpassung in ALBIS allerdings nicht nur auf Briefe beschränken zu müssen, sondern Ihnen eine identische Möglichkeit auch beispielsweise für Befunde und Fremdbefunde bieten zu können, wurde eine alternative Filterlogik unter Stammdaten Karteikarte Karteikartenkürzel… ergänzt, welche sich durch das Setzen des Schalters Textfilter aktivieren lässt.

Die alternative Filterlogik lässt sich pro angelegtem Karteikartenfilter wählen, so dass Sie frei kombinieren können, nach welchem System die Filterung in der Karteikarte stattfinden soll.

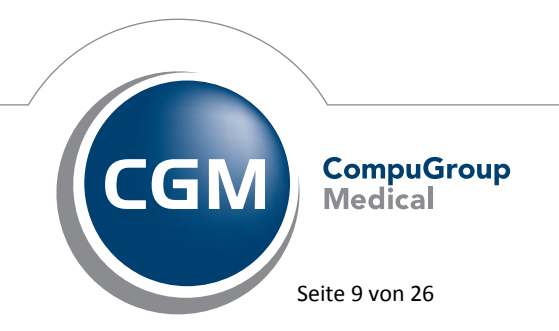

Synchronizing Healthcare

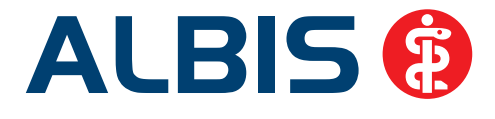

#### 3.2 Text zu Karteikarteneinträgen mit dem Kürzel xbrie änderbar

Mit der aktuellen ALBIS Version kann der Text zu Karteikarteneinträgen mit dem Kürzel xbrie geändert und gespeichert werden.

# **3.3** Anzeige Termine aus dem PraxisManager / PraxisTimer in den Stammdaten eines Patienten

Ab sofort können Termine eines Patienten in dem ALBIS Stammdatenbereich der Karteikarte eines Patienten, welche im PraxisTimer vergeben wurden, eingeblendet werden. Unter Optionen Patientenfenster Aufteilung aktivieren Sie bitte das Feld Termine und betätigen den Druckknopf OK. Wurden zwischenzeitlich Termine im PraxisTimer vergeben, finden Sie diese im ALBIS Stammdatenbereich des Patienten bei Termine:

Ansicht ALBIS Stammdaten eines Patienten:

| Termi | ne:        |             |                      |
|-------|------------|-------------|----------------------|
| Di    | 19.02.2013 | 09:40-10:30 | Akupunktur ;         |
| Mi    | 20.02.2013 | 11:00-11:40 | Eisen-Infusion ;     |
| Fr    | 22.02.2013 | 10:40-11:20 | Eisen-Infusion ;     |
| Di    | 26.02.2013 | 10:40-11:20 | Eisen-Infusion ;     |
| Di    | 26.02.2013 | 14:00-14:20 | Reiseberatung ;      |
| Do    | 28.02.2013 | 15:00-15:10 | Ultraschallbehandlun |
| ;     |            |             |                      |

Ansicht nach Doppelklick auf die Stammdatenansicht Termine:

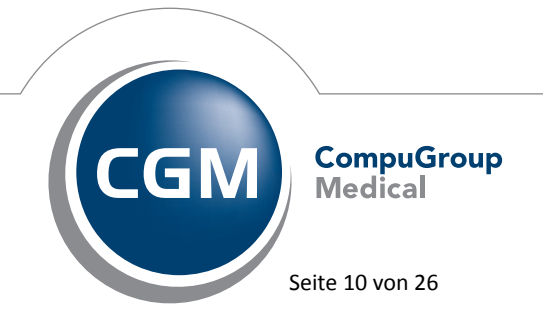

Synchronizing Healthcare

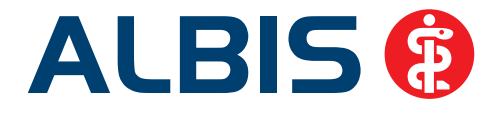

| Datum          | Woche        | Uhrzeit     | Beschreibung         | Behandler      | Notiz |   |
|----------------|--------------|-------------|----------------------|----------------|-------|---|
| 19.02.2013     | Dienstag     | 09:40-10:30 | Akupunktur           | Dr. Theo Timer |       |   |
| 20.02.2013     | Mittwoch     | 11:00-11:40 | Eisen-Infusion       | Perfekt, Petra |       |   |
| 22.02.2013     | Freitag      | 10:40-11:20 | Eisen-Infusion       | Perfekt, Petra |       | L |
| 26.02.2013     | Dienstag     | 10:40-11:20 | Eisen-Infusion       | Perfekt, Petra |       |   |
| 26.02.2013     | Dienstag     | 14:00-14:20 | Reiseberatung        | Dr. Theo Timer |       |   |
| 28.02.2013     | Donner       | 15:00-15:10 | Ultraschallbehandlun | Rastlos, Rita  |       |   |
| 28.02.2013     | Donner       | 15:40-16:20 | Eisen-Infusion       | Perfekt, Petra |       |   |
| <[             |              |             |                      |                |       |   |
| inweis für der | n Patienten: |             |                      |                |       |   |
|                |              |             |                      |                |       |   |
|                |              |             |                      | -              |       |   |
|                |              |             |                      | Ŧ              |       |   |

In diesem Dialog haben Sie die Möglichkeit, einen Terminzettel zu drucken. Hierzu markieren Sie bitte die auszudruckenden Termine und Betätigen den Druckknopf OK. Durch Anhaken von Memotexte drucken, werden die Memotexte, falls vorhanden, mit ausgedruckt. In dem Bereich <u>Hinweis für den</u> <u>Patienten</u>, haben Sie die Möglichkeit, Hinweise für einen Patienten zu erfassen, welche dann ebenfalls mit ausgedruckt werden.

#### 3.4 Spalten der Dauermedikation und Altverordnungen pro Arbeitsplatz zu konfigurieren

Sie haben jetzt die Möglichkeit, die Spalten der Dauermedikation und Altverordnungen arbeitsplatzbezogen zu konfigurieren. Gehen Sie hierzu bitte über den Menüpunkt Optionen Verordnungen. In dem Dialog Optionen Verordnungen auf der linken Seite in dem Bereich Spaltenansicht können Sie die Spalten wählen, welche angezeigt werden sollen. Über die Druckknöpfe Hoch / Runter können Sie die Reihenfolge bestimmen.

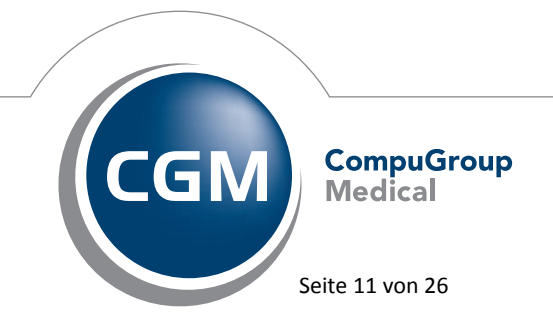

Synchronizing Healthcare

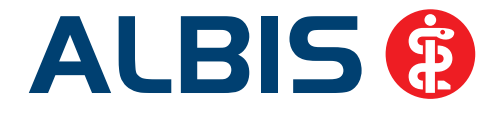

| Einstellungen Verordnungscenter   Spaltenansicht   VATC-Text   AutIdem   AutIdem   AutIdem   Herkunft   Anzahl   VO-Typ   Rp-Art   Packungesbezeichni   Runter   BD   Verter Einnahme   PR.T   PR.T   PR.T   PR.Datum   PR.Datum   AvP/EUR   Pat Kost/Filip   Vo-Auswahldialoge VO-Auswahldialoge VOD AutIdem Volution Volution | Zeitraum/Einträge <u>A</u> ltverordn<br>Zeitraum: ① unbegrenzt<br>Einträge: ③ unbegrenzt                                                                                                    | oletzte 150<br>⊙ max. | Tage betrachten.<br>Einträge betrachten.                                                                                                    |                                                                                                    |
|----------------------------------------------------------------------------------------------------|----------------------------------------------------------------------------------------------------|-----------------------|----------------------------------------------------------------------------------------------------|----------------------------------------------------------------------------------------------------|
|                                                                                                    | Einstellungen Verordnungsder<br>Spaltenansicht<br>VATC-Text<br>AutIdem<br>Herkunft<br>Anzahl<br>VO-Typ<br>Rp-Art<br>Packungesbezeichni<br>Rabatt<br>DD<br>Vletzte Einnahme<br>VPR.T<br>VPR.Datum<br>VD/A<br>Kommentar<br>Zusatztext<br>AVP/EUR<br>Pat Kost/FLIR | Hoch<br>Runter        | Ansicht   Kennung Dauermedikamente  Akut Medikamente ausblenden  Abgesetzte Medikamente  Fremdmedikamente ausblenden  Gruppierung  Ohne  ATC-Klassen  Karteikürzel bei Fremdmedikamente | VO-Auswahldialoge<br>VOD<br>AutIdem<br>Anzahl<br>Packungesbezeichni<br>Einnahme Dauermec<br>Ietzte Einnahme<br>Rp-Art<br>PR.T<br>VO-Typ<br>aV<br>Rabatt<br>Herkunft<br>Zusatztext<br>Kommentar<br>Ab Datum<br>Wirkstoff |

# 4 Karteikarte, Patientenstammdaten, Patientenfenster, Schein

#### 4.1 Absturz in Karteikarte bei Benutzung des Kontextmenüs

Unter gewissen Umständen konnte das Benutzen des Kontextmenüs in der Karteikarte zu einem Absturz führen. Dies ist mit der aktuellen Version behoben.

# 4.2 Leistungserfassung in der Karteikarte eines Patienten für NBSNR im anderen KV Gebiet als BSNR

Wird in der Karteikarte zu einer NBSNR, welche in einem anderen KV Gebiet liegt als die zugewiesene BSNR, eine Leistung erfasst, wird jetzt die Leistung in dem richtigen KV-Gebiet gespeichert, so dass es zu keiner Fehlermeldung und asynchronen Leistungen mehr kommen kann.

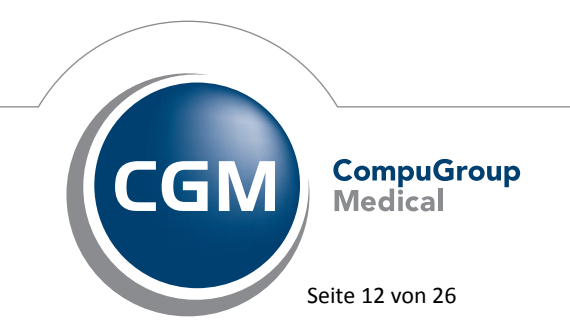

Synchronizing Healthcare

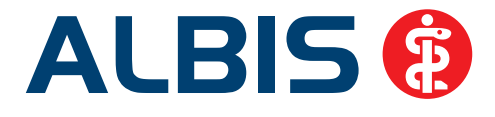

# 5 eSERVICES

#### 5.1 Terminverschiebung

Mit der Version 10.80 bestand unter Umständen der Sachverhalt, dass bei Terminverschiebungen in dem ALBIS Terminkalender (Voraussetzung ist, dass der entsprechende Patient bei CGM Life registriert ist) Termine zweimal an eSERVICES übertragen wurden, und zudem zweimal die Abfrage erschien, ob ein Kommentar zur Terminverschiebung hinterlegt werden soll. Dies wurde überarbeitet, so dass Ihnen die Funktionsweise mit der ALBIS Version 10.90 wie gewohnt zur Verfügung steht.

#### 5.2 Versichertenart des Patienten

Bei den Anfragen der online Terminbuchung wurde die Versichertenart des Patienten nicht korrekt angezeigt (über den Druckknopf Details Patient).

| unbe | arbeitete onli  | neTermin | buchung-Anfragen  |                                                                       |               |
|------|-----------------|----------|-------------------|-----------------------------------------------------------------------|---------------|
| Т    | ermine          |          |                   |                                                                       |               |
|      | Status          | Patient  | Ansicht Patienten | daten 💌                                                               | Anmerkungen V |
|      | angefragt       | Schmeli  |                   |                                                                       | Ja            |
|      |                 |          | Pat-Nr:           | 1                                                                     |               |
|      |                 | - 1      | Name:             | Schmeling                                                             |               |
|      |                 |          | Vorname:          | Andre                                                                 |               |
|      |                 | _        | Geburtsdatum:     | 09.10.1980                                                            |               |
|      |                 |          | Telefon:          | 0261-8000-1588                                                        |               |
|      |                 |          |                   | Versichertenart<br>(© Kasse Einlesedatum (Gültig): 28.02.2013 (06/15) |               |
|      | optional        | _        | L                 | Privat                                                                |               |
|      | Kommentar:      |          |                   | OK                                                                    |               |
|      | Details Patient | Detail   |                   |                                                                       |               |
|      |                 |          |                   | ОК                                                                    |               |

Unabhängig davon ob der Patient kassen- oder privatversichert ist, wurde immer die Versichertenart Kasse selektiert. Dies wurde nun angepasst, so dass immer die Versichertenart angezeigt wird, welche in den Stammdaten des Patienten hinterlegt ist. Einzige Ausnahme ist, wenn der Patient in ALBIS nicht bekannt ist, dann wird die Versichertenart angezeigt, welche in eSERVICES hinterlegt ist.

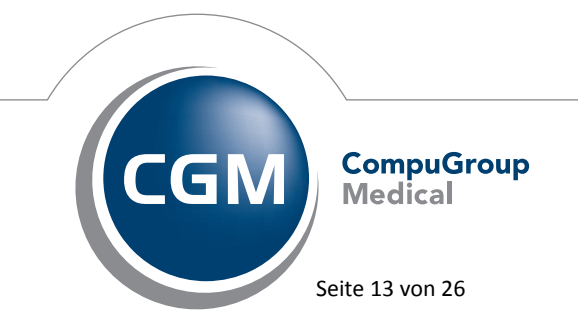

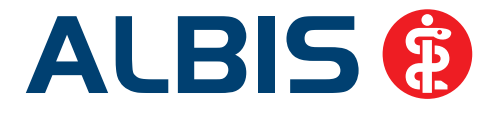

#### 5.3 Fehler beim Abrufen von Terminabfragen

Nutzen Sie in der 10.80.053 ausschließlich die onlineTerminbuchung der eSERVICES und haben unter Optionen eSERVICES die onlineRezepte nicht aktiviert (auf dem Register onlineRezept den Schalter eSERVICES Anfragen auf diesen Arbeitsplatz abrufen nicht gesetzt), so erschien beim Abfragen der onlineTermine (unabhängig, ob Terminanfragen vorlagen oder nicht) immer folgende Hinweismeldung:

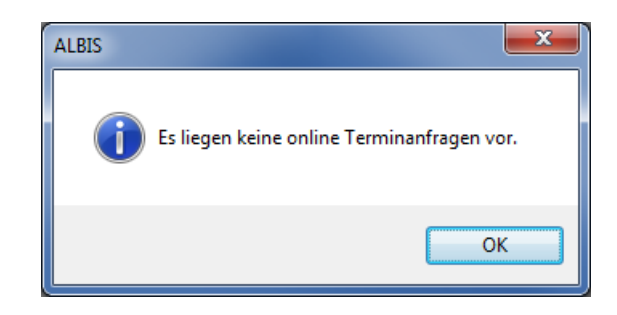

Dies ist mit der aktuellen Version von ALBIS behoben.

#### 5.4 Kommentare bei der online Terminbuchung

Bei den Anfragen der online Terminbuchung können Kommentare für den Patient hinterlegt werden. Diese Kommentare wurden mit der ALBIS Version 10.80 nicht zurück an eSERVICES übermittelt.

|               | Patient            | Vormund | Datum      | Be      | Ende  | Kalender  | Anmerkungen | Verfügbar |  |
|---------------|--------------------|---------|------------|---------|-------|-----------|-------------|-----------|--|
| angefragt     | Zuckmayer, Leon    | -       | 24.01.2013 | 08:20   | 08:30 | Dr. Albis | TEST        | Ja        |  |
|               |                    |         |            |         |       |           |             |           |  |
|               |                    |         |            |         |       |           |             |           |  |
|               |                    |         |            |         |       |           |             |           |  |
|               |                    |         |            |         |       |           |             |           |  |
|               |                    |         |            |         |       |           |             |           |  |
|               |                    |         |            |         |       |           |             |           |  |
| ontional      |                    |         |            |         |       |           |             |           |  |
| Kommentar     | Sehr gerne         |         |            |         |       |           |             |           |  |
|               |                    |         |            |         |       |           |             |           |  |
|               |                    | _       |            | ALL     |       |           |             |           |  |
| Details Patie | nt Details Vormund |         | Annehmen   | Ablenne | en    |           |             |           |  |

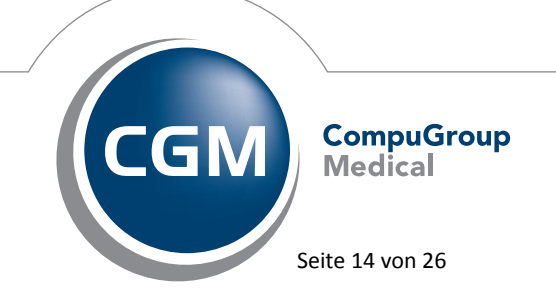

Synchronizing Healthcare

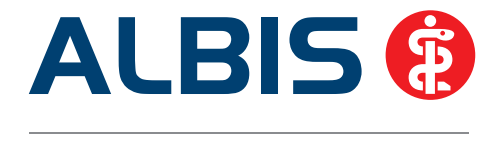

Diese Auffälligkeit haben wir korrigiert, so dass die Kommentare wieder zurück an eSERVICES übermittelt und auf der dortigen Patientenseite angezeigt werden.

| 12 Me                                    | ine Termine          |               |               |             |             | ?           |  |  |
|------------------------------------------|----------------------|---------------|---------------|-------------|-------------|-------------|--|--|
| Termin absagen 🗹 Alte Termine ausblender |                      |               |               |             |             |             |  |  |
| Status                                   | Datum 🔺              | Terminart     | Arzt          | Patient     | Meine Bem   | Bemerkung d |  |  |
| ~                                        | 24.01.2013 09:30 Uhr | Privatsprechs | Dr. med. Joch | Leon Zuckma | TEST BEMERK |             |  |  |
| ~                                        | 24.01.2013 10:30 Uhr | Privatsprechs | Dr. med. Joch | Leon Zuckma | test        | Sehr gerne  |  |  |
| ~                                        | 24.01.2013 11:50 Uhr | Privatsprechs | Dr. med. Joch | Leon Zuckma | TEST BEMERK |             |  |  |

#### 5.5 Patientenbezug bei fehlerhafter Patientensuche

Wurde ein online Termin eines Patienten angenommen, welcher nicht in ALBIS vorhanden ist, erschien folgender Dialog:

| Albis             |                                                          |                                          | ×                                |
|-------------------|----------------------------------------------------------|------------------------------------------|----------------------------------|
| Der Pa<br>Wie mic | tient Peters, Tobias konnte in<br>johten Sie fortfahren? | n Patientenstamm nicht ermittelt werden. |                                  |
| F                 | Patient suchen                                           | Patient neu anlegen                      | Ohne Patientenzuordnung annehmen |

Der Termin wurde automatisch angenommen und willkürlich irgendeinem vorhandenen Patienten in ALBIS zugeordnet, wenn man den Druckknopf Patient suchen betätigte, im darauf erscheinenden Patient-öffnen-Dialog den Patienten nicht fand und dann den Druckknopf Abbruch betätigte.

## 6 Formulare

#### 6.1 Formular - Privatrezept formfrei

#### 6.1.1 Speichern = Spoolen

Ist die Option Speichern = Spoolen unter Optionen Formulare Optionen für alle aktiviert und das Privatrezept formfrei gespeichert, wird dieses in den Spooler abgelegt. Bei Öffnen des Spoolers und Doppelklicken auf das zuvor gespoolte Formular, zeigt sich ab sofort folgende Hinweismeldung:

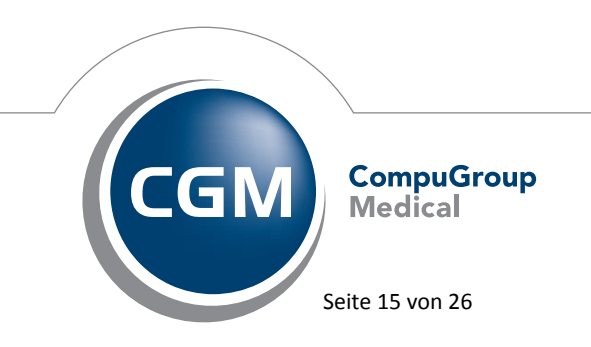

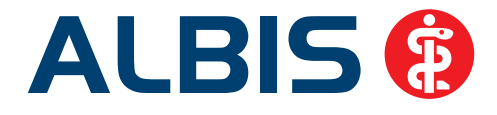

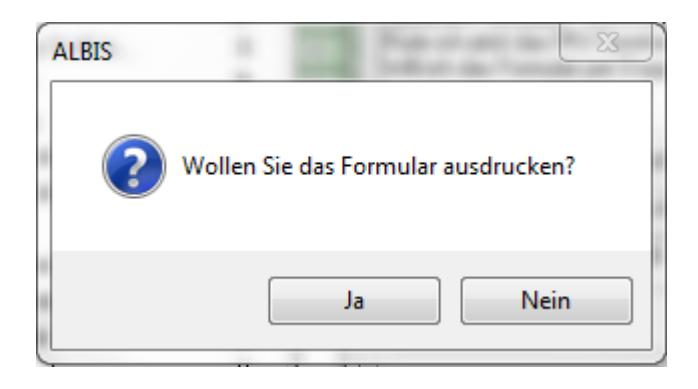

Bei einer älteren ALBIS-Version wurde an dieser Stelle eine andere Hinweismeldung angezeigt.

#### 6.1.2 Ausdruck bei mehr als 6 Präparate

Werden auf dem Privatrezept formfrei mehr als 6 Präparate und davon mind. ein Präparat mit einer Einnahmeverordnung ausgestellt, werden die beiden Rezepte ausgedruckt. Die nachfolgende Hinweismeldung bzw. Fehlermeldung erscheint nicht mehr.

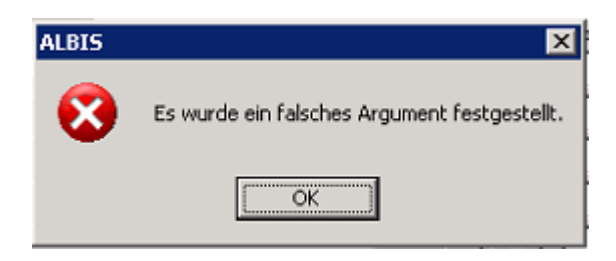

#### 6.2 Formular - Rentenversicherung Rehabilitationsantrag

Der Befundbericht Rehabilitationsantrag der Rentenversicherung steht Ihnen ab sofort in der neuen Version automatisch nach der Installation des ALBIS-Updates zur Verfügung. Zur Nutzung des Papierformulars, aktivieren Sie bitte unter Optionen Formulare Befundbericht Rehabilitationsantrag den Haken Neues Formular. Der Blankoformularausdruck steht Ihnen ebenfalls ab sofort in der aktuellsten Version zur Verfügung.

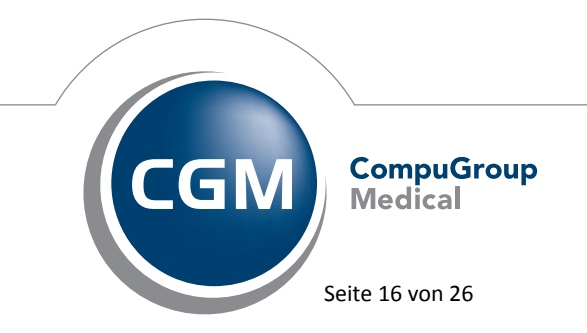

Synchronizing Healthcare

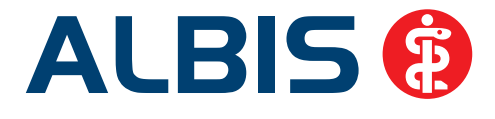

#### 6.3 Formular – F 6000 Ärztl. Anzeige bei Verdacht auf eine Berufskrankheit

Der Empfänger, die Berufsgenossenschaften und die Krankenhäuser, werden jetzt korrekt in die Formularansicht übernommen und ausgedruckt.

#### Anzeige Formular in ALBIS:

| .02), F6000 Ärztliche Anzeige bei Verdacht auf eine Berufskrankheit |  |  |  |
|---------------------------------------------------------------------|--|--|--|
|                                                                     |  |  |  |
| ztes                                                                |  |  |  |
| ia Trost 25; 83711 Miesbach                                         |  |  |  |
|                                                                     |  |  |  |
|                                                                     |  |  |  |
|                                                                     |  |  |  |

#### Anzeige Ausdruck:

Jochen Dr. med. ALBIS Maria Trost 25 83711 Miesbach Verwaltung BV Erfurt Koenbergkstr. 1 99084 Erfurt

#### 6.4 Verordnen über das ifap praxisCENTER auf einigen Formularen nicht möglich!

Bei dem Versuch acht oder weniger Medikamente aus dem ifap praxisCENTER auf verschiedene Formulare zu übernehmen, konnten diese bei einigen Formularen nicht übernommen werden. Diese Auffälligkeit kam z.B. bei dem Formular Ärztlicher Kurzbericht vor.

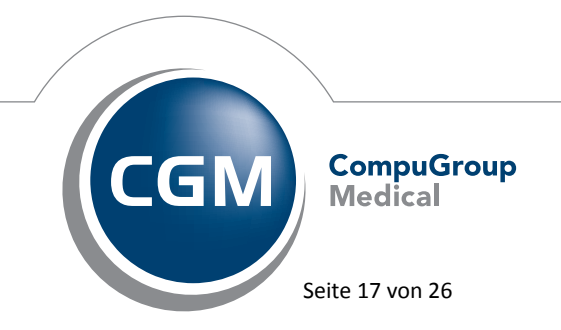

Synchronizing Healthcare

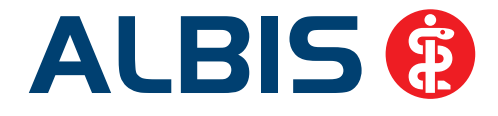

| indestarches favorige                                                                                                    |                                      |                                |                   |                |                     |  |
|----------------------------------------------------------------------------------------------------|--------------------------------------|--------------------------------|-------------------|----------------|---------------------|--|
| AOK Bremen/Brhv. 0310                                                                                                    | 1                                    |                                | Ārztli            | cher Kurzt     | ericht              |  |
| ten, ferenz de feridante<br>Elsenreich e<br>Leo 11<br>Elchendorffstraße 4 m<br>56220 Urmitz 1                                                                                                    |                                      | Patientenüberleitung Nordrhein |                   |                |                     |  |
| 119199   109567406                                                                                                    | 1000 1                               | Ausfuh                         | ficher Bericht fi | olgt OB        | 🗇 nein              |  |
| 181111100   555555500                                                                                                    | 11.01.2013                           |                                |                   |                |                     |  |
| Behandeinder Arzt / Krankenhaus:                                                                                                    |                                      |                                | Adress            | e der weiterbe | handelnden Praxis   |  |
|                                                                                                    |                                      |                                |                   |                |                     |  |
|                                                                                                    |                                      |                                | Ansch             | nit            |                     |  |
| Station                                                                                                    |                                      |                                |                   |                |                     |  |
| News                                                                                                    |                                      |                                |                   |                |                     |  |
| value.                                                                                                    |                                      |                                |                   |                |                     |  |
| Telefon, Fax                                                                                                    |                                      |                                |                   |                |                     |  |
|                                                                                                    |                                      |                                |                   |                |                     |  |
| stankenhausaulenthait von:                                                                                                    | bis:                                 |                                |                   |                |                     |  |
|                                                                                                    |                                      |                                |                   |                |                     |  |
| kulmah/begrund.                                                                                                    |                                      |                                |                   |                |                     |  |
| Diagnosen mit ICD-10:                                                                                                    |                                      |                                |                   |                |                     |  |
| Diagnosen mit ICD-10:<br>Medikation Aufnahme:                                                                                                    |                                      |                                |                   |                | Änderung            |  |
| Diagnosen mit ICD-10:<br>Medikation Aufnahme:<br>Medikament                                                                                                    | morgens                              | mitags                         | abends            | nachts         | Änderung<br>Ja/Nein |  |
| Diagnosen mit ICD-10:<br>Medikation Aufmahme:<br>Medikament<br>1.                                                                                                    | morgens                              | mitags                         | abends            | nachts         | Änderung<br>Ja/Nein |  |
| Diagnosen mit ICD-10:<br>Medikation Aufnahme:<br>Medikansent<br>1.<br>2.                                                                                                    | morgens                              | mitage                         | abends            | nachts         | Anderung<br>Ja/Nein |  |
| Diagnosen mit ICD-10:<br>Medikation Aufmähme:<br>Medikansent<br>1.<br>2.<br>3.                                                                                                    | morgens                              | mitags                         | abends            | nachts         | Änderung<br>Ja/Nein |  |
| Diagnosen mit ICD-10:<br>Medikation Aufnahme:<br>Medikaten<br>1.<br>2.<br>3.<br>4.                                                                                                    | morgens                              | mitage                         | abends            | nachts         | Änderung<br>Ja/Nein |  |
| Diagnosen mil ICD-10:<br>Medikation Aufwahme:<br>Medikament<br>1.<br>2.<br>3.<br>4.<br>5.                                                                                                    | morgens                              | mitags                         | abends            | nachts         | Anderung<br>Ja/Nein |  |
| Nagnosen mit ICD-10:<br>Medikation Aufnahme:<br>Medikanent<br>1.<br>2.<br>3.<br>4.<br>5.<br>6.                                                                                                    | morgens                              | mitogs                         | abends            | nachts         | Änderung<br>Ja/Nein |  |
| Diagnosen mit ICD-10:<br>Medikation Aufnahme:<br>Medikatenet<br>1.<br>2.<br>3.<br>4.<br>5.<br>6.<br>7.                                                                                                    | norgens                              | mitogs                         | abends            | nachts         | Änderung<br>Ja/Nein |  |
| Diagnosen mit ICD-10:<br>Medikation Aufmahme:<br>Medikanent<br>1.<br>2.<br>3.<br>4.<br>5.<br>6.<br>7.<br>8.                                                                                                    | morgens                              | mitags                         | abends            | nachts         | Änderung<br>Ja/Nein |  |
| Diagnosen mit ICD-10:<br>Medikation Aufnahme:<br>Medikanent<br>1.<br>2.<br>3.<br>4.<br>5.<br>6.<br>7.<br>8.<br>8.                                                                                                    | morgens                              | mitags                         | abends            | nachts         | Ånderung<br>Ja/Nein |  |
| Nagenesen mit ICD-10:<br>Medikation Aufwahme:<br>Medikation Aufwahme:<br>1.<br>2.<br>3.<br>4.<br>5.<br>6.<br>7.<br>8.<br>Medikation Enflassung nach Abgleich mit<br>Medikation Enflassung nach Abgleich mit<br>Medikation Enflassung nach Abgleich mit                                                                                                    | morgens                              | mittags                        | abends            | nachts         | Änderung<br>Ja/Nein |  |
| Diagnosen wit ICD-10:<br>Medikation Aufmahme:<br>Medikanset<br>1.<br>2.<br>3.<br>4.<br>5.<br>6.<br>7.<br>8.<br>Medikation Enflassung nach Abgleich na<br>Medikanseter Vreinderungen edigt<br>1.                                                                                                    | morgens<br>Aufnahmemedil<br>morgens  | mittags                        | abends            | nachts         | Änderung<br>Ja/Nein |  |
| Diagnosen mit ICD-10:<br>Medikation Aufnahme:<br>Medikanon Aufnahme:<br>1.<br>2.<br>3.<br>4.<br>5.<br>6.<br>7.<br>8.<br>Medikation Enfasturg nach Abgleich mit<br>Medikation Enfasturg nach Abgleich mit<br>Medikation Enfasturg nach Abgleich mit<br>Medikation Enfasturg nach Abgleich mit<br>Medikation Enfasturg nach Abgleich mit<br>Medikation Enfasturg nach Abgleich mit<br>Medikation Enfasturg nach Abgleich mit<br>1.<br>2.                                                                                                    | morgens<br>Aufnahmemedia<br>morgens  | mitags<br>alion<br>mitags      | abends            | nachts         | Änderung<br>Ja/Nen  |  |
| Diagnosen mit ICD-10:<br>Medikation Aufmähme:<br>Medikanen?<br>1.<br>2.<br>3.<br>4.<br>5.<br>6.<br>7.<br>8.<br>Medikation Enfastureg nech Abgleich mit<br>Medikation Enfastureg nech Abgleich mit<br>Medikation Enfastureg nech Abgleich mit<br>Medikation Enfastureg nech Abgleich mit<br>Medikation Enfastureg nech Abgleich mit<br>Medikation Enfastureg nech Abgleich mit<br>Medikation Enfastureg nech Abgleich mit<br>Medikation Enfasturegen mit Galactioner for the formation of the formation of the formati | morgens<br>Aufmahmemedia<br>storgens | mittags<br>Lation<br>mittags   | abends            | nachts         | Ånderung<br>Ja/Nem  |  |
| Nagnosen mit ICD-10:<br>Mesikation Aufnahme:<br>Mesikation Aufnahme:<br>1.<br>2.<br>3.<br>4.<br>5.<br>6.<br>7.<br>8.<br>Mesikation Enfassung nach Abgleich mit<br>Mesikation Enfassung nach Abgleich mit<br>Mesikation Enfassung nach Abgleich mit<br>Mesikation Enfassung nach Abgleich mit<br>4.<br>3.<br>4.<br>4.<br>5.<br>6.<br>7.<br>8.<br>9.<br>9.<br>9.<br>9.<br>9.<br>9.<br>9.<br>9.<br>9.<br>9                                                                                                    | morgens<br>Aufnahmemedi<br>morgens   | mitags<br>Lation<br>mitags     | abends            | nachts         | Änderung<br>Ja/Nein |  |
| Diagnosen mil ICD-10:<br>Medikation Aufmähme:<br>Medikation Aufmähme:<br>1.<br>2.<br>3.<br>4.<br>5.<br>6.<br>7.<br>8.<br>Medikation Enflassung nach Abgleich mil<br>Medikation Enflassung nach Abgleich mil<br>Medikation Enflassung nach Abgleich mil<br>Medikation Enflassung nach Abgleich mil<br>4.<br>5.<br>6.<br>7.<br>8.<br>1.<br>1.<br>2.<br>3.<br>4.<br>5.<br>5.<br>5.<br>5.<br>5.<br>5.<br>5.<br>5.<br>5.<br>5                                                                                                    | morgens<br>Aufinahmemediä<br>morgens | mitags                         | abends            | nachts         | Änderung<br>Jahlein |  |
| Diagnosen mit ICD-10:<br>Medikation Aufnahme:<br>Medikanent<br>1.<br>2.<br>3.<br>4.<br>5.<br>6.<br>7.<br>8.<br>Medikation Enfastung nach Abgleich ni<br>Medikanenter Verändenungen erölgt<br>2.<br>3.<br>4.<br>5.<br>6.<br>7.<br>8.                                                                                                    | morgens<br>Aufnahmemedä<br>morgens   | mitags<br>Lation:<br>mitags    | abends            | nachts         | Änderung<br>Ja/Nen  |  |

Wir haben die Übernahme aus dem ifap praxisCENTER in der ALBIS Version 10.90 überarbeitet, so dass Ihnen die o.g. Funktion wieder wie gewohnt zur Verfügung steht.

#### 6.5 Formular Muster 56 - Antrag auf Kostenübernahme

Die korrigierte Fassung der Blankoformularbedruckung des Musters 56, Antrag auf Kostenübernahme, Seite 2 haben wir ausgetauscht. Grund hierfür ist eine fehlerhafte Abweichung zum Formularvordruck.

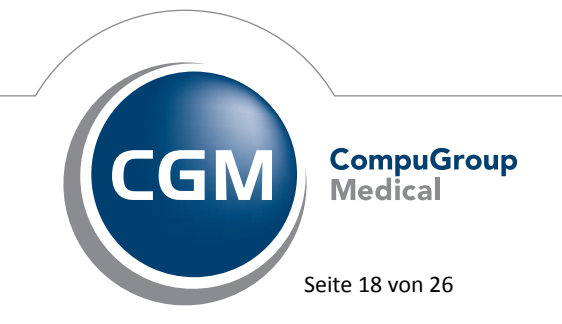

Synchronizing Healthcare

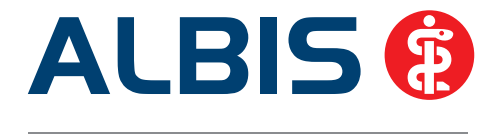

# 7 Privatliquidation - Rechnungsbetrag auf Seite 1 anzeigen

Mit der ALBIS Version 10.80 bestand der Sachverhalt, dass, wenn unter Optionen Privatliquidation im Reiter Positionierung der Haken bei Rechnungsbetrag auf Seite 1 anzeigen aktiviert war, sowohl bei der Rechnungsdruckvorschau als auch beim Wiederholungsdruck der Rechungsbetrag nicht auf Seite 1 angezeigt wurde. Dies haben wir überarbeitet, somit steht die Funktionalität mit der ALBIS Version 10.90 vollständig zur Verfügung.

# 8 Statistik

#### 8.1 Richtgrößenstatistik

Bei der Verordnung eines Heilmittels, welches in den Standards definiert wurde, wurde die Richtgrößenstatistik nicht korrekt ausgewertet und angezeigt. Dies haben wir in der Version 10.90 von ALBIS korrigiert. Um die Standards in der Heilmittelverordnung zu korrigieren, führen Sie bitte einen Wartungslauf durch. Diesen erreichen Sie über den Menüpunkt Optionen Wartung Korrektur Heilmittel ohne Verknüpfung zur Kl. Liste. Haben Sie im letzten Quartal Heilmittelverordnungen mit Standards erstellt, führen Sie bitte folgende Wartungsläufe durch, damit die Richtgrößenstatistik korrekt ermittelt werden kann.

- Damit bereits verordnete Heilmittel ohne Preis in der Karteikarte korrigiert werden, bitte folgenden Wartungslauf durchführen: Optionen Wartung Korrektur Preise Heilmittel in Kartei
- 2. Anschließend bitte die Richtgrößenstatistik aktualisieren, damit die neuen Preise mit berücksichtigt werden. Hierzu bitte unter Optionen Statistik Richtgrößen über den Druckknopf Aktualisieren ausführen.

#### 8.2 Knappschaftsstatistik

In der Knappschaftsstatistik können ab sofort die Einstellungen aus dem Vorquartal für alle Ärzte oder BSNR (Betriebsstättennummer) auf einmal übernommen werden. Hierfür bitte wie gewohnt das Quartal auswählen für das die neuen Werte erfasst werden sollen und anschließend bitte auf den jeweiligen Druckknopf Werte Übernehmen klicken.

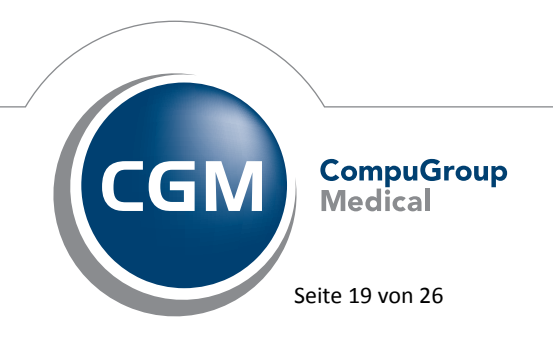

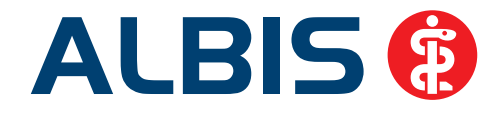

| Optionen Knappschaft                                                                  |
|---------------------------------------------------------------------------------------|
| Zeitraum<br>Quartal : 1/13 -                                                          |
| Praxis Einstellungen                                                                  |
| Betriebsstätte : B181111100 Praxis Dr. med. Dieter Durchblick 🔹                       |
| Einstellungen die für die ausgewählte Betriebstätte gelten : Werte bearbeiten         |
| Einstellungen für alle Betriebstätten<br>aus Vorquartal übernehmen : Werte übernehmen |
| Arzt Einstellungen                                                                    |
| Arzt: Dr. Dieter Durchblick (d, d1, d2, dd2)                                          |
| Einstellungen die für den Arzt gelten : Werte bearbeiten                              |
| Einstellungen für alle Ärzte aus Vorquartal übernehmen : Werte übernehmen             |
| OK Abbrechen                                                                          |

Anschließend erhalten Sie einen Dialog, in dem aufgelistet ist, für wen die Einstellungen erfolgreich übernommen wurden und für wen keine Einstellungen vorliegen.

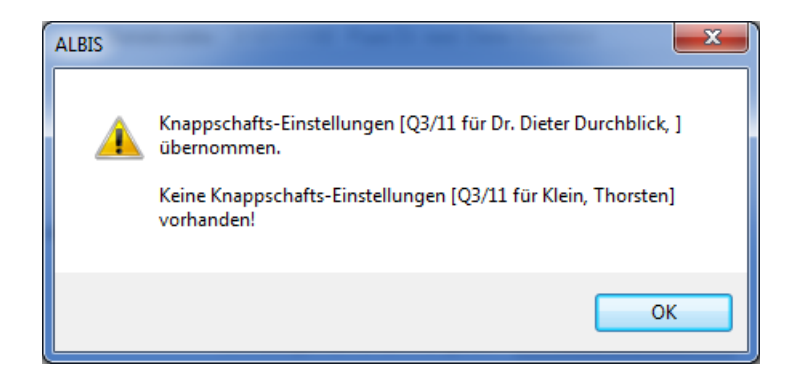

Ebenso haben wir die Ausgabe angepasst, so dass die Praxiszusammenfassung oben an erster Stelle erscheint und darunter die einzelne Auflistung aufgeführt wird.

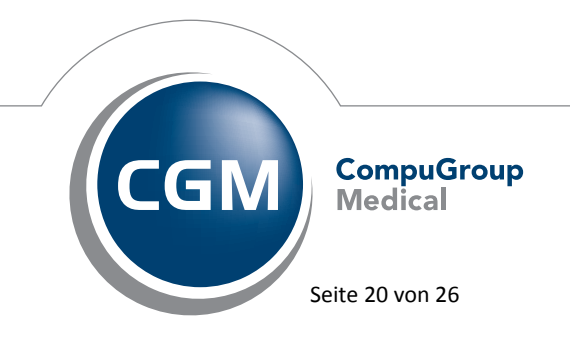

Synchronizing Healthcare

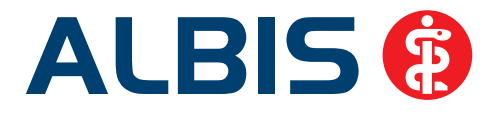

## 9 Verschiedenes

#### 9.1 Bankdatenprüfung - Aktualisierte Daten

Mit der aktuellen Version von ALBIS haben wir neue Daten für die Prüfung von Bankdaten ausgeliefert.

Betätigen Sie in den Patientenstammdaten den Druckknopf Bankverbindung und tragen in dem Dialog Bankverbindung des Patienten Bankdaten ein, so werden diese mit den aktuellen Daten auf Gültigkeit geprüft. Sollten die eingegebenen Bankdaten nicht korrekt sein, so erhalten Sie eine Meldung hierüber.

#### 9.2 Verax-Liste - neue Daten

Mit Einspielen dieses ALBIS Updates werden die neuen Verax-Daten automatisch für Sie aktualisiert.

#### 9.3 RehaGuide - neue Daten

Mit dem aktuellen ALBIS Update werden die Daten des RehaGuides automatisch auf den aktuellen Stand gebracht.

#### 9.4 Farbige Markierung

#### 9.4.1 Klick auf farbige Markierung

Durch Klick auf das Symbol der farbigen Markierung <sup>22</sup> wurde die Markierung in dem zu markierenden Text nicht mehr gesetzt. Die farbige Markierung haben wir mit der neuen Version 10.90 überarbeitet. Die Funktion steht Ihnen ab sofort wieder wie gewohnt zur Verfügung.

#### 9.4.2 Anzeige der zuletzt ausgewählten Farbe in dem Symbol

Mit dem neuen ALBIS Update 10.90 haben wir die Anzeige der Farbe in dem Symbol farbige Markierung setzen überarbeitet. Zuvor wurde die ausgewählte Farbe nicht korrekt in dem

Symbol angezeigt. Mit der neuen Version von ALBIS steht Ihnen die Funktion <sup>\*\*</sup> wieder wie gewohnt zur Verfügung.

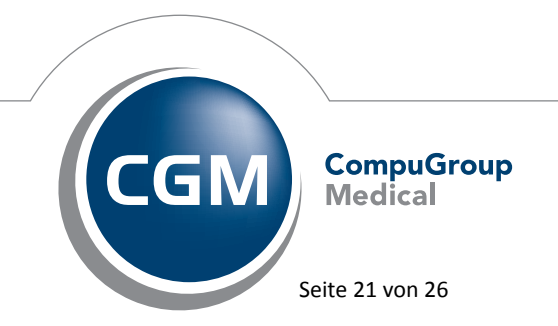

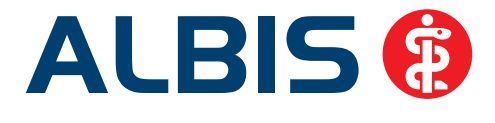

#### 9.5 Einnahmeverordnung / Spalte DM

Bei der Verordnung von Dauermedikamenten wird in der ALBIS Version 10.80 in der Spalte Einnahme die letzte Einnahmeverordnung des Medikamentes angezeigt, um eine korrekte Verbrauchsberechnung durchzuführen. Bei der Übernahme des Medikamentes wird ebenfalls die Einnahmeverordnung von der letzten Verordnung auf das Rezept übernommen und nicht das, welches in den Dauermedikamenten hinterlegt ist.

In der ALBIS Version 10.90 haben wir dieses angepasst, so dass bei einer Verordnung immer die Einnahmeverordnung aus den Dauermedikamenten übernommen wird. Dem Dialog beim Verordnen von Dauermedikamenten haben wir eine neue Spalte DM Einnahme hinzugefügt. In dieser Spalte wird die Einnahmeverordnung des Dauermedikamentes angezeigt. In der bereits vorhandenen Spalte 1.Einnahme wird die Einnahme der letzten Verordnung angezeigt. Anhand dieser Spalte 1.Einnahme wird die Verbrauchsberechnung erstellt. Weicht die 1.Einnahme von der DM Einnahme ab, wird diese mit dem # gekennzeichnet.

| Liste Medikamente: |      |     |                               |             |        |        |    |        |   |      |     |            |            |                   |
|--------------------|------|-----|-------------------------------|-------------|--------|--------|----|--------|---|------|-----|------------|------------|-------------------|
| Auswahl            | AutI | Α., | Packungsbezeichnung           | DM Einnahme | Rp-Art | VO-Typ | aV | Rabatt | н | Zusa | Kom | l.Einnahme | Ab Datum   | PR.T PR.Datum     |
|                    | ?    | 1   | Metformin 500-1A Pharma FTA   | . (1-0-1-0) |        |        |    | ja     | А |      |     | (1-0-1-0)  | 23.01.2013 | +59.00 24.03.2013 |
|                    | ?    | 1   | Adalat 5 KAP N2 42 St         | (0-0-1-0)   |        |        |    | nein   | Α |      |     | (0-0-1-0)  | 22.01.2013 | +40.00 05.03.2013 |
|                    | ?    | 1   | Bisoprolol 1A Pharm 3.75mg F  | (1-0-0-0)   |        |        |    | nein   | Α |      |     | #(2-0-0-0) | 22.01.2013 | +48.00 13.03.2013 |
|                    | ?    | 1   | Abilify 10mg Tabletten Medico | (0-1-0-0)   |        |        |    | nein   | Α |      |     | #(0-2-0-0) | 22.01.2013 | +47.00 12.03.2013 |

#### 9.6 Verordnung von Heilmittel bei HzV-Patienten

Bei der Verordnung von Heilmittel bei einem HzV Patient, kam es bei vorheriger Verordnung über die Alten Daten zu einem Fehler in der Richtgrößenberechnung und in der Heilmittelstatistik. Dies haben wir entsprechend korrigiert. Um bereits erstellte Heilmittel zu korrigieren, führen Sie bitte den Wartungslauf unter Optionen Wartung Korrektur HZV Heilmittelberechnung durch. Anschließend aktualisieren Sie bitte die Richtgrößenstatistik, damit die Korrigierten Werte in der Statistik berücksichtigt werden.

#### 9.7 Hilfreiche Präparate-Informationen

Mit diesem Update stellen wir Ihnen wieder wichtige, patientennahe Präparat-Informationen zur Verfügung. Damit Sie diese umfassend nutzen können, finden Sie im Folgenden Erläuterungen, wie Sie unsere Zusatzfunktionen in Ihrem täglichen Arbeitsablauf unterstützen:

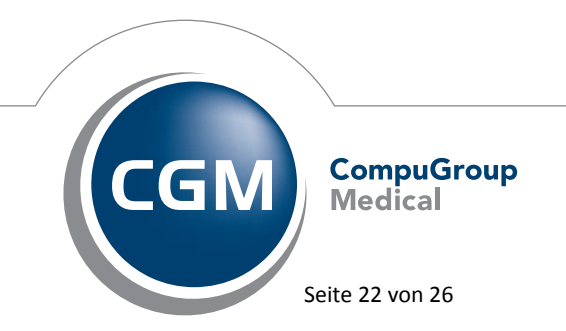

Synchronizing Healthcare

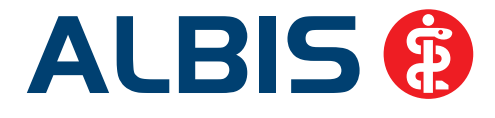

#### 9.7.1 Patienteninformationen: Deutsch, Türkisch, Russisch

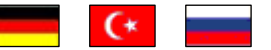

Die Patienteninfo ist ein toller Zusatznutzen für Arzt und Patienten!

Nicht nur die Diagnose, auch die gewählte Therapie ist oft erklärungsbedürftig. **Schriftliche Patienteninformationen** stellen sicher, dass die Patienten die gegebenen Informationen zu Hause nochmals in Ruhe nachlesen können. Bei ausgewählten Präparaten erhalten deshalb die Ärzte zum Zeitpunkt der Medikamentenauswahl aus der **Datenbank** die Information, dass zu diesem Präparat **Patienteninformationen** verfügbar sind. Da Ärzte international heilen, weisen **Landesflaggen** darauf hin, in welchen Sprachen die Patienteninformationen verfügbar sind. Diese können direkt im Patientengespräch aufgerufen, ausgedruckt und ausgehändigt werden.

Für folgende Präparate haben wir im zweiten Quartal Patienteninformationen hinterlegt:

| Hersteller               | Präparat     | PZN                         |  |  |  |
|--------------------------|--------------|-----------------------------|--|--|--|
| Abbott Arzneimittel GmbH | Kreon        | 1224753 / 1224782 / 6686783 |  |  |  |
| Astellas Pharma GmbH     | Formotop     | 5129885 / 6913925 / 9542582 |  |  |  |
| Bayer Vital GmbH         | Betaferon    | 03415859 / 03888977         |  |  |  |
| Chiesi GmbH              | Foster       | 0568172 / 6729452           |  |  |  |
| Dr. R. Pfleger GmbH      | Spasmex 15   | 6165475 / 3758335           |  |  |  |
| Dr. R. Pfleger GmbH      | Spasmex 30TC | 0759877 / 0880099           |  |  |  |
| Dr. R. Pfleger GmbH      | Spasmex 5    | 6165469 / 3758312           |  |  |  |
| Grünenthal GmbH          | Norspan      | 0683602 / 3323258 / 0683619 |  |  |  |
| Grünenthal GmbH          | Palexia      | 6808915 / 6808950 / 6809352 |  |  |  |
| Grünenthal GmbH          | Transtec PRO | 4187426 / 4187432 / 2515903 |  |  |  |
| Orion Pharma GmbH        | Comtess      | 4911603 / 4911632           |  |  |  |
| Orion Pharma GmbH        | Easyhaler    | 6101849/ 9235035/ 6102003   |  |  |  |
| Orion Pharma GmbH        | Stalveo      | 2208839 / 2208785 / 0206411 |  |  |  |
| Ratiopharm GmbH          | Liana        | 2200766 / 2200789           |  |  |  |
| Ratiopharm GmbH          | Verana       | 6438370 / 6438393 / 6438387 |  |  |  |

#### 9.7.2 Diagnose-Patenschaft

Mit der Diagnose-Patenschaft erhält der Arzt eine Komfortfunktion, die wertvolle Zeit direkt in der Behandlung erspart. Passend zur gestellten Diagnose erhält der Arzt eine Auswahl von Präparaten, die für die gesuchten Indikationen in Frage kommen. Betrachtet man einen allgemeinen Verordnungsprozess ist folgender Ablauf zu durchlaufen:

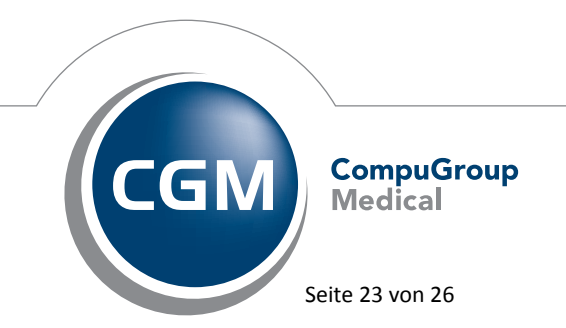

Synchronizing Healthcare

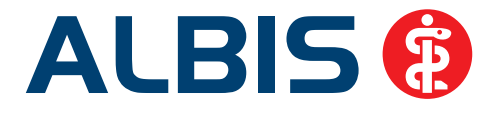

- 1. Eingabe der Diagnose in die Karteikarte
- 2. Bestätigung der Diagnosesicherheit
- 3. Übernahme der Diagnose in die Karteikarte
- 4. Öffnen des Rezeptformulars
- 5. Öffnen der Arzneimitteldatenbank
- 6. Verordnen des Präparats und Ausdruck des Rezepts

Ist eine Diagnose mit dieser Kommunikationsform hinterlegt, überspringt der Arzt Schritt 3-5, da diese automatisch im Hintergrund ablaufen. Für folgende Präparate haben wir im zweiten Quartal Diagnose-Patenschaften hinterlegt:

| Hersteller                           | ICD                      |
|--------------------------------------|--------------------------|
| AWD.pharma GmbH                      | M51 / M51.1 / F54        |
| AWD.pharma GmbH                      | M99.91 / M99.93 / M62.94 |
| AWD.pharma GmbH                      | M81.17 / M81.19 / M81.89 |
| Chiesi GmbH                          | J45 / J45.1 / J45.9 /    |
| DR. KADE Pharmazeutische Fabrik GmbH | K64 / K64.1 / K64.9      |
| DR. KADE Pharmazeutische Fabrik GmbH | M54.0- / M54.01 / M54.99 |
| Genzyme GmbH                         | G35.0 /G35.10 / G35.9    |
| Jenapharm GmbH                       | F52.2                    |
| Jenapharm GmbH                       | Z30.0 / Z30.8 / Z30.9    |
| Jenapharm GmbH                       | N92.0                    |
| Jenapharm GmbH                       | N80.0 / N80.3 /N80.9     |
| Lundbeck GmbH                        | F32.0 / F32.2 / F33.9    |
| Pfizer Pharma GmbH                   | G62.9 / G50.0 / M48.09   |
| Servier Deutschland GmbH             | 150 / 150.00 / 150.9     |
| TEVA Pharma GmbH ab 01.03.2013       | N95.9 / N95.2/ N95.0     |

#### 9.8 Kleine Liste Medikamente – Präparate ohne PZN

In der kleinen Liste sind selbstangelegte Präparate ohne PZN und ohne Verknüpfung zum ifap praxisCENTER wieder änderbar.

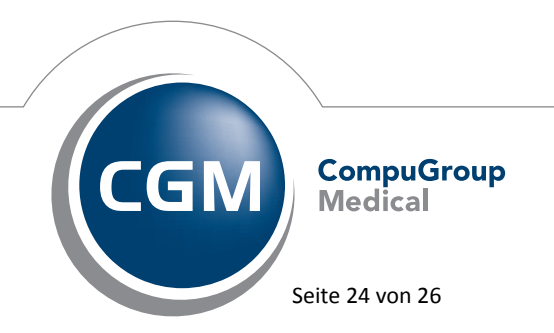

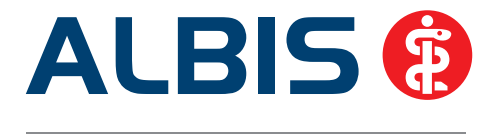

#### 9.9 Performanceverbesserung im Bereich Verordnungen

Im Bereich der Verordnungen haben wir die Performance optimiert, so dass beim Aufruf der Verordnungsdialoge (Dauermedikamente / Alte Rezepte / Kleine Liste Medikamente) die Präparate mit ihren Informationen performanter dargestellt werden können.

#### **10** Externe Programme

#### 10.1 telemed.net Version 2.25.322

Ab sofort steht Ihnen bei bereits installiertem telemed.net automatisch mit dem Einspielen des Updates und für eine Neuinstallation unter Optionen Wartung Installation das telemed.net Setup in der Version **2.25.322** zur Verfügung.

#### 10.2 ELAT - Neue Version 13.2.2

Mit Einspielen der ALBIS Version 10.90, steht Ihnen automatisch die aktuelle ELAT Version (13.2.2) zur Verfügung.

#### 10.3 ifap praxisCENTER – neue Version 3.6.0.11407

Mit diesem ALBIS Update steht Ihnen automatisch die ifap praxisCENTER Version 3.6.0.11407 zur Verfügung.

#### 10.4 Impf-doc - neues Update 1.31.1

Mit der neuen ALBIS Version 10.90 steht Ihnen automatisch das Update für die neue *Impf-doc* Version 1.31.1 zur Verfügung. Detailinformationen zur Installation entnehmen Sie bitte der *Impf-doc* Installationsanleitung. Diese finden Sie in ALBIS über den Menüpunkt? Infoseiten Update-Info ALBIS Version 10.90.

#### 10.5 ifap impfCENTER – neue Version 4.4.3.11

Mit Einspielen dieser neuen Version von ALBIS steht Ihnen automatisch die neue Version **4.4.3.11** des ifap impfCENTER zur Verfügung.

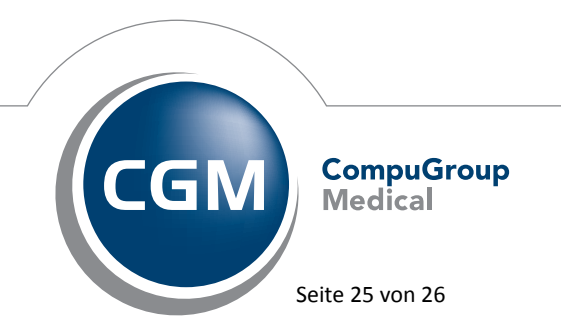

Synchronizing Healthcare

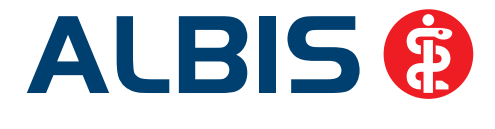

#### **10.6** Zuordnen von bereits vorhandenen PraxisArchiv-Dokumenten

Enthält das Fenster Extern PraxisArchiv Dokumente zuordnen mehrere Dokumente, so bestand die Möglichkeit, dass sich diese unendlich oft in die Karteikarte zuordnen lassen. Die Dokumente lassen sich ab sofort nicht mehr unendlich oft in die Karteikarte zuordnen.

#### 10.7 CGM Life Client – neue Version 4.24.0

Mit Einspielen des ALBIS Updates in der Version 10.90 steht Ihnen automatisch die neue Version **4.24.0** des CGM Life Client zur Verfügung.

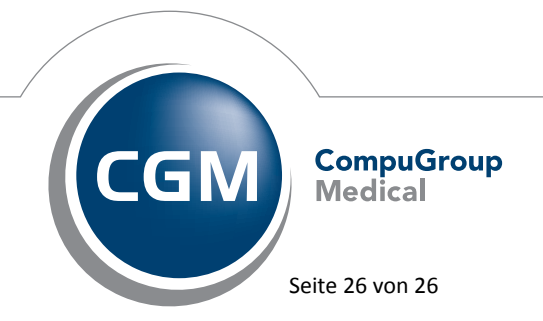